# 2023 年"振兴杯"第七届全国高校估值建模大赛 报考答题流程

赛事指导:组委会-陈老师

联系方式: 15701258752(电话&微信)

### 竞赛报名流程

点击报名 - 输入账号(个人手机号) - 验证手机号码 - 补充个人信息 - 点击提交并支付 -支付报名费用 - 完成报名并跳转考试

☞ 初赛报名入口: <u>https://www.qingsuyun.com/h5/e/125577/7/</u>

☞ 密码重置入口: <u>https://www.qingsuyun.com/h5/125577/</u>

#### 1. 新用户报名办法:

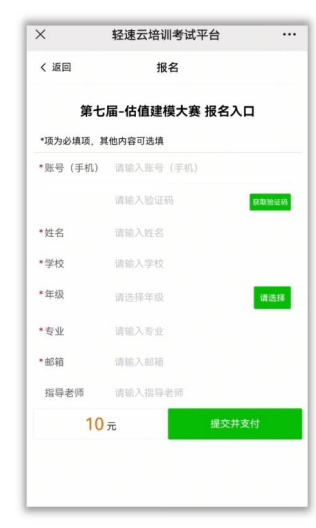

①点击报名 输入账号

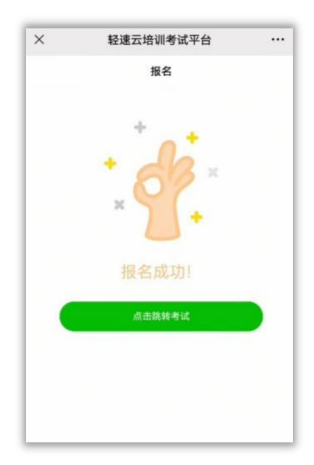

④完成报名并跳转考试

| ×        | 轻速云培训考试        | 平台 …   |
|----------|----------------|--------|
| く 返回     | 报名             |        |
| 第一       | 七届-估值建模大赛      | 寒 报名入口 |
| *项为必填项,  | 其他内容可选填        |        |
| •账号 (手机) | 15 2           |        |
|          | 100            | 获取验证码  |
| *姓名      | 郑发展            |        |
| *学校      | 北京大学           |        |
| •年级      | 大四             | 请选择    |
| *专业      | 经济学            |        |
| *邮箱      | zfz@qq.com     |        |
| 指导老师     |                |        |
| 1        | ) <del>元</del> | 提交并支付  |
|          |                |        |
|          |                |        |

②验证账号 补充信息

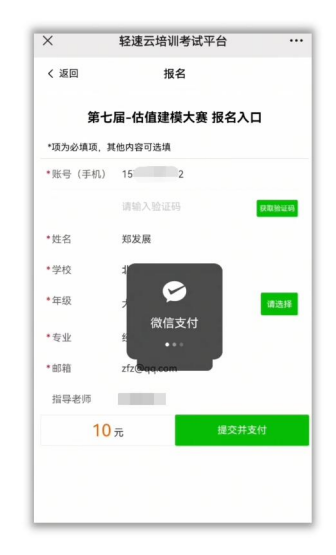

③点击提交并支付

2. 已注册用户密码找回及报名办法:

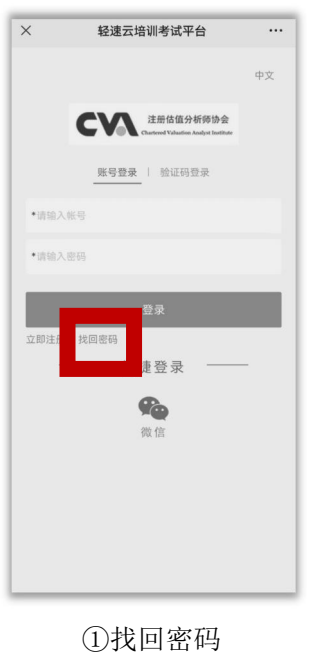

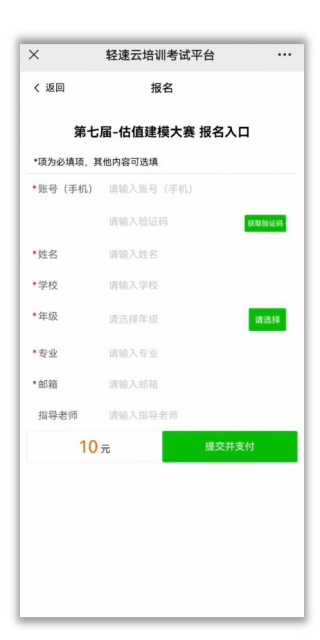

②重新报名 填写信息

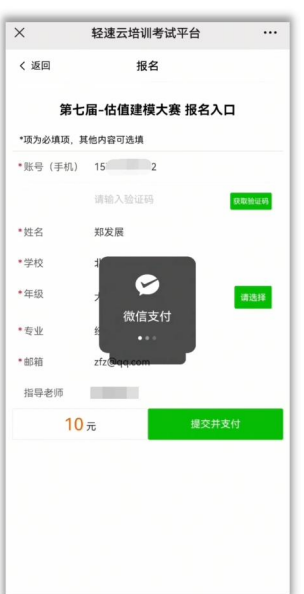

④支付报名费用

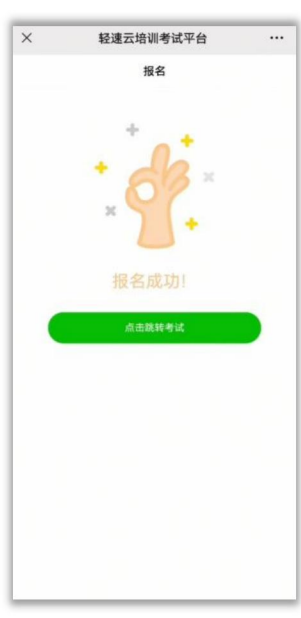

⑤完成报名并跳转考试

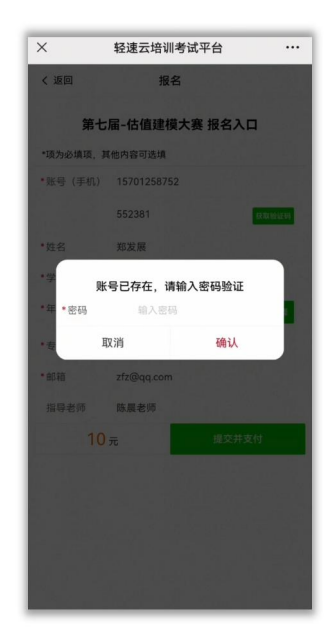

③验证账号密码

### 初赛答题流程

点击跳转考试界面 - 手机验证码或个人密码登录(新用户默认密码为 123456,已有用户密 码为报名密码) - 确认考生账号与报名帐号一致 (如不一致,请点击退出登陆后并重新使 用报名账号登录)- 阅读并签署考试承诺书 - 点击开始考试 - 答题并交卷(共两次答题机 会)

☞ 初赛答题入口: <u>https://www.qingsuyun.com/h5/125577/18081645912/</u>

\* 为保障竞赛的公平性,竞赛系统禁止切屏等可能辅助作弊的软件/系统/工具的功能,一旦系统监测到以上行为将立即强 制结束答题,同时组委会将取消选手本次答题成绩。请选手答题前关闭系统弹窗提示,考试作答期间始终保持全屏作答。

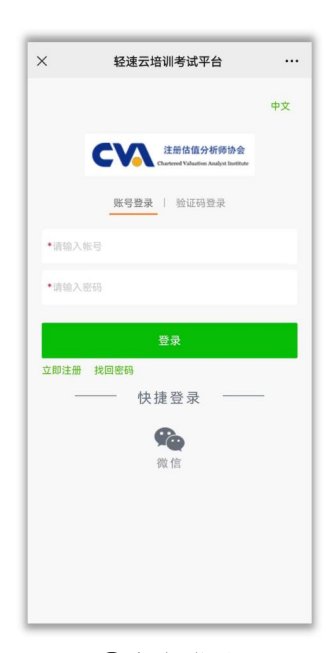

× 轻速云培训考试平台 ... 考卷信息 刷新 注册估值分析师协会 "振兴杯" 第七届全国高校估值建模大赛 15 2 考生则 退出登录 考生姓名 郑发展 考试时长 90分钟 试卷总分 100分 及格分数 60分 题目数量 50题

①点击登录
默认密码 123456

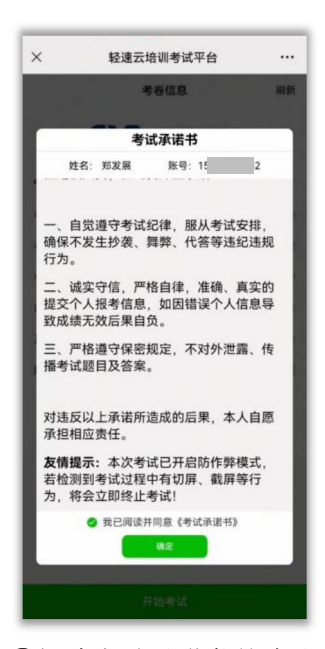

④阅读考试承诺书并确认

②退出登录 重新登陆 (如登录与报名账号不一致)

| ×         | 轻速云培训考试半台 |  |
|-----------|-----------|--|
|           |           |  |
|           |           |  |
|           |           |  |
| 1480 FT   |           |  |
| 重新签名      |           |  |
| 過出页圖      |           |  |
| 请在下方空白处签名 |           |  |
|           |           |  |
|           |           |  |
|           |           |  |
|           |           |  |

⑤手写签字

| 考省信息     例目       正然信息分析的多点     日本信息の方形の多点       電振号 運出振業     1       考生姓名     第20       考试的长     90分射       试的长     90分射       风俗分数     605       範目数量     500            | × 轻i      | 速云培训考试平台                             |                      |
|----------------------------------------------------------------------------------------------------|-----------|--------------------------------------|----------------------|
|                                                                                                    |           | 考卷信息                                 | 刷新                   |
| *振兴杯** 第七届全国高校估值建模大赛       考生原号 道出登录     1       考生原号 道出登录     1       考生原号 道出登录     00%1       就都記時长     00%1       试着总分     100%2       及格分数     60%3       範目数量     500 | CV        | 注册估值分析则<br>Chartered Valuation Analy | 节协会<br>at leastitute |
| 考生集号 2015年年     12       考生異名     第221       考试好长     00571       試卷总分     1005       及格分数     605       题目数量     500                                                      | "振兴杯" 第七届 | 全国高校估值建                              | 模大赛                  |
| 考生姓名     抑发音       考试时长     90分1       試卷協分     1005       及格分数     605       题目数量     500                                                                                 | 考生账号 退出登录 |                                      | 15                   |
| 考试时长     90分1       试卷总分     1009       风格分数     609       题目数量     500                                                                                                    | 考生姓名      |                                      | 郑发展                  |
| 试卷总分     100分       及格分数     60分       题目数量     508                                                                                                    | 考试时长      |                                      | 90分钟                 |
| 及格分数 607<br>题目数量 508                                                                                                    | 试卷总分      |                                      | 100分                 |
| 题目数量 50景                                                                                                    | 及格分数      |                                      | 60分                  |
|                                                                                                    | 题目数量      |                                      | 50题                  |
|                                                                                                    |           |                                      |                      |
|                                                                                                    |           |                                      |                      |
|                                                                                                    |           |                                      |                      |
|                                                                                                    |           |                                      |                      |
|                                                                                                    |           |                                      |                      |
|                                                                                                    |           |                                      |                      |
|                                                                                                    |           | 开始考试                                 |                      |

③点击开始考试

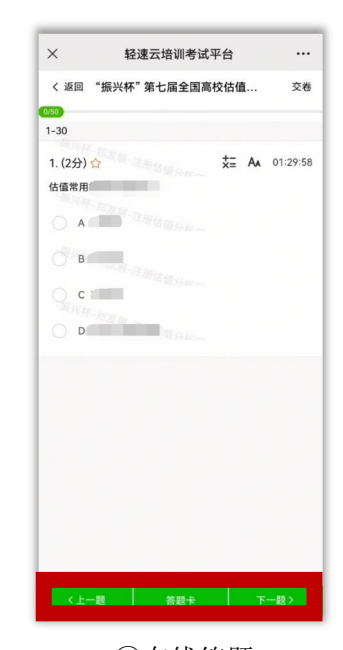

⑥在线答题

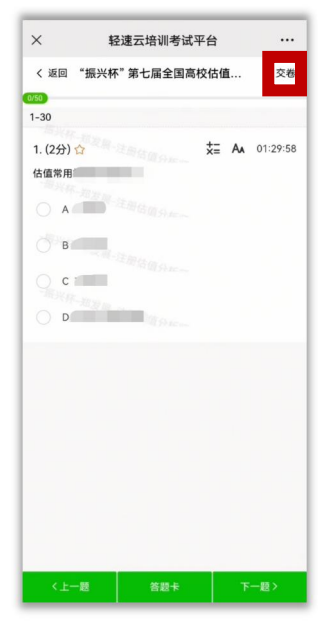

⑦完成作答 点击交卷

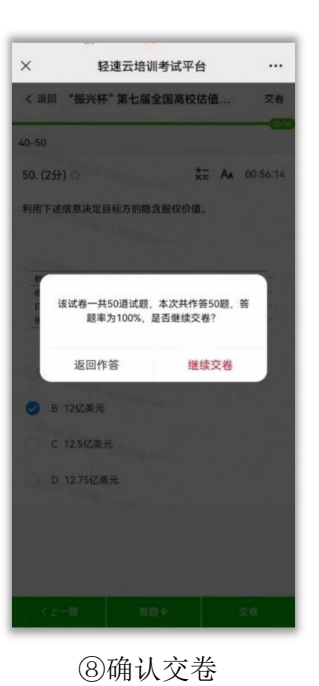

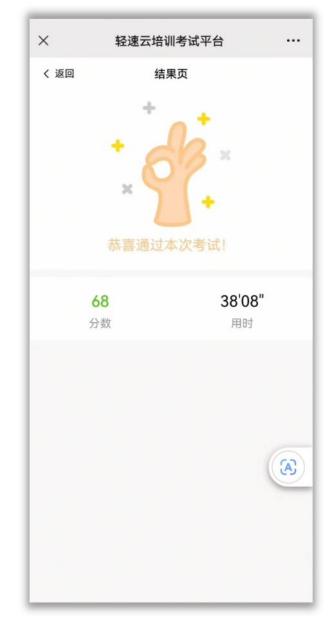

⑨查看成绩 满 60 分可获得成绩证明

## 成绩证明获取流程

初赛分数 60 分及以上 - 点击成绩证明链接 - 点击成绩证明 - 长按下载

成绩证明获取: <u>https://www.qingsuyun.com/h5/m/cert-list?factoryCode=125577</u>

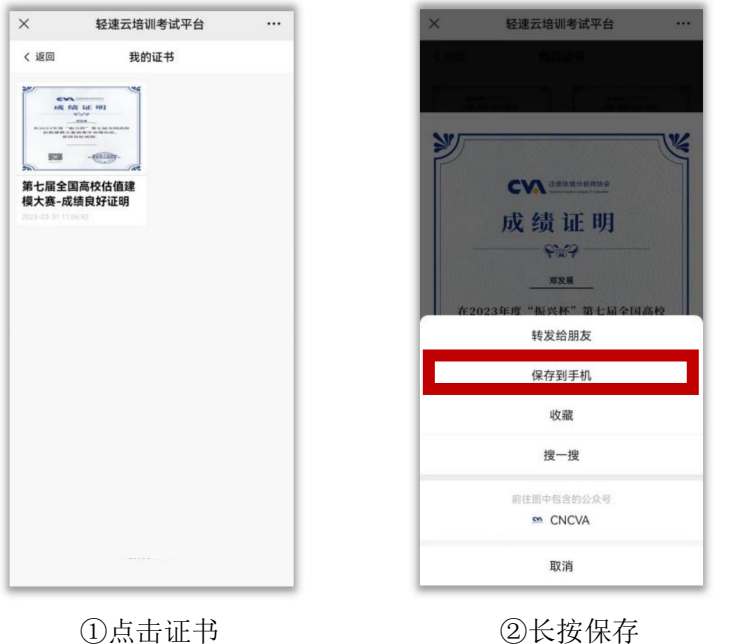

②长按保存